## HƯỚNG DẪN NHẬP KẾT QUẢ HỌC TẬP RÈN LUYỆN (ĐIỂM TRUNG BÌNH MÔN HK/ CẢ NĂM) KHÔNG NHẬP ĐIỂM THÀNH PHẦN TRÊN PM CSDL

## 1. HƯỚNG DẪN ĐĂNG NHẬP

Bước 1: Mở trình duyệt web firefox 3.5 trở lên (hoặc Internet Explorer 7.0, Chrome).

Bước 2: Đăng nhập theo địa chỉ được cung cấp http://truong.csdl.moet.gov.vn/

Bước 3: Giao diện đăng nhập vào hệ thống hiển thị, quản trị viên nhập thông tin Tài khoản và lựa

tại hộp chọn **Thông** 

xong thông tin đơn vị,

nhận vào ô Nhập mã

chọn thông tin của đơn vị tin đơn vị. Sau khi cập nhật quản trị viên nhập mã xác xác nhận.

| admin                       |       |          | 1   |
|-----------------------------|-------|----------|-----|
| •••••                       |       |          | 1   |
| thông tin đơn vị            |       |          |     |
| Thành phố Hồ Chí Minh       |       |          | •   |
| Trung học cơ sở             |       |          | ,   |
| Quận 4                      |       |          | •   |
| THCS Quang Trung (79773502) |       |          | •   |
| FK83G                       | F K 8 | 3 G      | C   |
| Lưu thông tin đăng nhập?    |       | Quên mật | khấ |

Bước 4: Kích chọn nút [Đăng nhập].

### 2. CÂU HÌNH NHẬP ĐIỂM

**Mô tả:** Để thực hiện nhập KQHT cuối cùng, không nhập điểm thành phần, nhà trường thực hiện cài đặt Cách tính điểm tổng kết kỳ 1, kỳ 2, cả năm.

#### Bước 1: Tại PM Quản lý giáo dục. Tích chọn 1.2 Cấu hình trường

Bước 2: Tại ô Điểm tổng kết kỳ 1, kỳ 2, cả năm. Tích chọn " Nhập trực tiếp"

#### 3. NHẬP KẾT QUẢ HỌC TẬP

**Mô tả:** Chức năng này hỗ trợ cho các trường đang được cấu hình mở rộng sử dụng nghiệp vụ, nhưng không nhập điểm thành phần, mong muốn chỉ nhập điểm tổng kết, kết quả

học kỳ, cả năm.

#### 3.1 Nhập trực tiếp

Các bước thực hiện:

Bước 1: Tại phần mềm Quản lý giáo dục THCS, kích vào danh mục 10. Công cụ hỗ trợ/ 10.2.1 Kết quả học tập rèn luyện/ 10.2.1 Nhập tổng kết kết quả học tập.

Bước 2: Kích chọn Khối/Lớp/Học kỳ.

Bước 3: Nhập trực tiếp kết quả học tập, rèn luyện của học sinh về: Điểm trung bình môn HK/cả năm, kết quả xếp loại và danh hiệu thi đua, tổng số ngày nghỉ.

| 1     | 10.2.1 Nhập tổng kết kết quả học tập 🛛 💽         |                      |            |      |           |             |            |            |           |                   |           |              |                              |            | Cậ          | Cập nhật   |             | Excel                             |    | × []                       |  |  |
|-------|--------------------------------------------------|----------------------|------------|------|-----------|-------------|------------|------------|-----------|-------------------|-----------|--------------|------------------------------|------------|-------------|------------|-------------|-----------------------------------|----|----------------------------|--|--|
| Khối: | (hối Khối 6 ▼ Lớp: 6/1 ▼ Học kỳ: Học kỳ II ▼ Cấu |                      |            |      |           |             |            |            |           |                   | ấu hình r | nhập trên    | lưới: 🔿 Nhảy cột 💿 Nhảy dòng |            |             |            |             |                                   |    |                            |  |  |
| sп    |                                                  | Họ tên               |            | Toán | Vật<br>li | Sinh<br>học | Ngữ<br>văn | Lịch<br>sử | Địa<br>li | Ngoại<br>ngữ<br>1 | GDCD      | Công<br>nghệ |                              |            | Mỹ<br>thuật |            |             | Kết quả xếp loại và<br>DH thi đua |    |                            |  |  |
|       | -                                                |                      | Ngày sinh  |      |           |             |            |            |           |                   |           |              | Thể<br>dục                   | Âm<br>nhạc |             | Tin<br>học | твм<br>НКІІ | HL                                | нк | Danh<br>hiệu<br>thi<br>đua |  |  |
| 1     |                                                  | Nguyễn Hoàng Hoài An | 06/01/2008 | 9.9  | 9         | 9.3         | 9.3        | 9.2        | 8.9       | 9.6               | 9.2       | 9.6          | Ð                            | Ð          | Ð           | 9.9        | 9.4         | G                                 | т  | GIOI                       |  |  |
| 2     |                                                  | Bủi Thụy Quỳnh Anh   | 05/09/2008 | 9.9  | 9.5       | 9.4         | 8.9        | 9.1        | 10        | 8.9               | 9.3       | 8.8          | Ð                            | Ð          | Ð           | 9.4        | 9.3         | G                                 | т  | GIOI                       |  |  |
| 3     |                                                  | Nguyễn Quỳnh Anh     | 21/01/2008 | 7.3  | 7.1       | 9.5         | 9.1        | 6.5        | 8.8       | 8.4               | 7.9       | 7.9          | Ð                            | Ð          | Ð           | 9          | 8.2         | G                                 | т  | GIOI                       |  |  |
| 4     |                                                  | Phạm Lan Anh         | 12/03/2008 | 9.8  | 9.7       | 9.7         | 9.6        | 9.3        | 10        | 9.4               | 9.8       | 9.6          | Ð                            | Ð          | Ð           | 9.9        | 9.7         | G                                 | т  | GIOI                       |  |  |
| 5     |                                                  | Trương Ngọc Trúc Anh | 07/05/2008 | 9.9  | 10        | 9.5         | 9.7        | 9.3        | 9.5       | 9.6               | 9.5       | 8.9          | Ð                            | Ð          | Ð           | 9.7        | 9.6         | G                                 | Т  | GIOI                       |  |  |

Bước 4: Kích nút [Cập nhật] để hoàn thành.

#### 3.2 Nhập tổng kết kết quả học tập từ Excel

**Mô tả:** Chức năng này hỗ trợ nhà trường nhập nhanh kết quả học tập từ file Excel về kết quả học tập rèn luyện, kết quả xếp loại và danh hiệu thi đua của học sinh.

#### Các bước thực hiện:

Bước 1: Tại phần mềm Quản lý giáo dục THCS, kích vào danh mục 10.Công cụ hỗ trợ/

10.2 Kết quả học tập rèn luyện/ 10.2.2 Nhập kết quả học tập từ Excel.

Bước 2: Chọn khối, lớp, học kỳ, kích **Tải file mẫu** về máy.

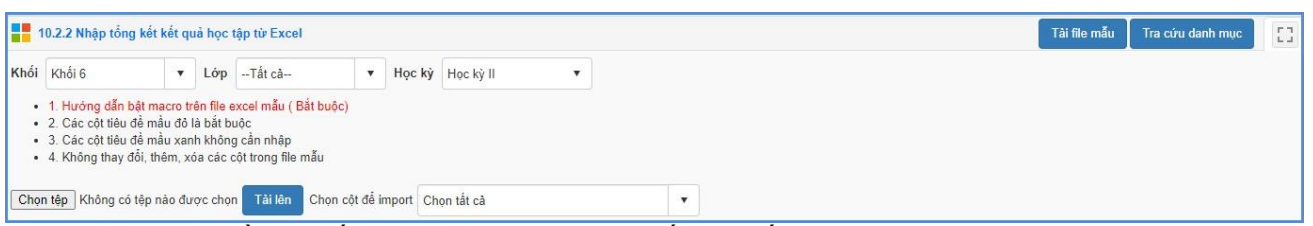

Bước 3: Nhập đầy đủ kết quả học tập rèn luyện, kết quả xếp loại và danh hiệu thi đua của học sinh các lớp vào các cột trên file Excel, đặc biệt các cột có màu đỏ là những thông tin bắt buộc phải nhập.

Trên file mẫu Excel, gồm các trường thông tin cơ bản liên quan đến quả học tập rèn luyện, kết quả xếp loại và danh hiệu thi đua của học sinh, người dùng xem qua cách nhập dữ liệu tại từng cột đã khai báo mẫu.

- Nhập đầy đủ thông tin đặc biệt những cột có màu đỏ (thông tin bắt buộc phải nhập).
- Phông chữ: Times new Roman của bảng Unicode dựng sẵn....

Bước 4: Quay trở lại phần mềm, tại mục 10.2.2 Nhập kết quả học tập từ Excel kích nút

[Chọn tệp], chọn đến file Excel mẫu, kích nút [Tải lên].

Bước 5: Kích nút **[Cập nhật]**, Hệ thống thông báo: bạn có chắc chắn muốn cập nhật dữ liệu.

Kích **[Ok]** để đồng ý và chờ hệ thống phản hồi thông tin dữ liệu được tải lên.

- Nếu thông báo hiển thị màu xanh với nội dung: Đã cập nhật thành công, nhà trường mở lại mục 10.2.1 Nhập tổng kết kết quả học tập để xem dữ liệu đã nhập vào hệ thống.
- Nếu thông báo hiển thị màu đỏ với nội dung: Lỗi, Nhà trường kích nút [Bảng kết quả nhập liệu] để xem nội dung nhập lỗi.

| 10.                                              | 10.2.2 Nhập tổng kết kết quả học tập từ Excel                                                                                                    |                                                                                                   |                                                                                             |              |                        |           |            |             |            |            |             |              |      |              |            |            | Tài file    | mẫu               | Tra cú     | ru danh     | mục                    | []                             |              |              |
|--------------------------------------------------|----------------------------------------------------------------------------------------------------|---------------------------------------------------------------------------------------------------|---------------------------------------------------------------------------------------------|--------------|------------------------|-----------|------------|-------------|------------|------------|-------------|--------------|------|--------------|------------|------------|-------------|-------------------|------------|-------------|------------------------|--------------------------------|--------------|--------------|
| Khối                                             | <hối 6<="" th=""><th>• Lớp</th><th>Tất cà 🔻</th><th>Học kỳ H</th><th>ọc kỳ <mark>I</mark>I</th><th></th><th>•</th><th></th><th></th><th></th><th></th><th></th><th></th><th></th><th></th><th></th><th></th><th></th><th></th><th></th><th></th><th></th><th></th><th></th></hối> | • Lớp                                                                                             | Tất cà 🔻                                                                                    | Học kỳ H     | ọc kỳ <mark>I</mark> I |           | •          |             |            |            |             |              |      |              |            |            |             |                   |            |             |                        |                                |              |              |
| • 1<br>• 2<br>• 3<br>• 4<br>• 4<br>• 1<br>Chọn t | Hướng dẫn bật<br>Các cột tiêu đề<br>Các cột tiêu đề<br>Không thay đỗi<br>P Không có tệ                                                                                                    | macro trên file ex<br>mầu đỏ là bắt bụ<br>mầu xanh không<br>, thêm, xóa các có<br>p nào được chọn | ccel mẫu ( Bất buộc)<br>ộc<br>cần nhập<br>jt trong file mẫu<br>2<br>Tài liên Chọn cột để li | mport Chon t | ất cả                  |           |            |             |            | •          | 3<br>Cập nh | nật          |      |              |            |            |             |                   |            |             |                        |                                |              |              |
|                                                  |                                                                                                    |                                                                                                   |                                                                                             |              |                        |           |            |             |            |            |             |              |      |              |            |            |             | Tự chọn           |            |             | ÐTB                    | Kết quả xếp loại<br>DH thi đua |              |              |
| STT                                              | Mä lớp                                                                                                    | Mä định danh                                                                                      | Họ tên                                                                                      | Ngày sint    | Toán                   | Vạt<br>lý | Hoa<br>học | Sinh<br>học | Ngư<br>văn | Lịch<br>sử | Dia<br>Iý   | Ngoại<br>ngữ | GDCI | Cong<br>nghệ | The<br>dục | Am<br>nhạc | My<br>thuật | Ngoại<br>ngữ<br>2 | Tin<br>học | Môn<br>khác | Các<br>Môn môn<br>khác | Học<br>lực                     | Hạnh<br>kiểm | Danh<br>hiệu |
| 1                                                | 6/1                                                                                                    | 7940425169                                                                                        | Nguyễn Hoàng Hoài An                                                                        | 06/01/2008   | 8 80                   | 80        | 85         | 8           | 85         | 75         | 87          | 75           | 75   | 80           | Ð          | Ð          | Ð           | 78                |            |             | 87                     | G                              | т            | GIOI         |
| 2                                                | 6/1                                                                                                    | 7925157901                                                                                        | Bùi Thụy Quỳnh Anh                                                                          | 05/09/2008   | 3 75                   | 80        | 76         | 76          | 76         | 75         | 75          | 84           | 85   | 80           | Ð          | Ð          | Ð           | 78                |            |             | 85                     | G                              | T            | GIOI         |
| 3                                                | 6/1                                                                                                    | 7940425167                                                                                        | Nguyễn Quỳnh Anh                                                                            | 21/01/2008   | 8 80                   | 70        | 85         | 75          | 79         | 74         | 74          | 76           | 84   | 89           | Ð          | Ð          | Ð           | 75                |            |             | 75                     | к                              | Т            | TT           |
| 4                                                | 6/1                                                                                                    | 7925157497                                                                                        | Phạm Lan Anh                                                                                | 12/03/200    | 8 75                   | 75        | 75         | 86          | 85         | 86         | 76          | 74           | 75   | 85           | Ð          | Ð          | Ð           | 79                |            |             | 74                     | к                              | Т            | TT           |
| 5                                                | 6/1                                                                                                    | 7940425166                                                                                        | Trương Ngọc Trúc Anh                                                                        | 07/05/2008   | 8 80                   | 95        | 80         | 80          | 84         | 85         | 72          | 75           | 76   | 86           | Ð          | Ð          | Ð           | 78                |            |             | 76                     | к                              | т            | TT           |

# TRÂN TRỌNG CẢM ƠN!

# Thông tin hỗ trợ:

Hỗ trợ kỹ thuật sử dụng phần mềm cơ sở dữ liệu toàn ngành, liên hệ hotline 19004740, email: csdl@moet.edu.vn.